Université de Perpignan Licence 2e année Informatique Année 2003-2004 S. GRAILLAT  $^{\rm 1}$ 

PROGRAMMATION IMPÉRATIVE

TD n° 2 : Introduction à ADA

Le serveur étudiant sur lequel vous allez travailler est elsa.univ-perp.fr. Il s'agit d'un PC (processeur Pentium) sous LINUX (distribution RedHat). LINUX est en fait la version grand public du système d'exploitation UNIX.

## 1 Ouverture d'une session LINUX

Sur l'écran apparaît une fenêtre où est indiqué Login et Password.

En tant qu'étudiant, vous avez un *nom d'utilisateur* (login) et un *mot de passe* (password) qui se trouve sur votre carte d'étudiant. Le login est indiqué et le mot de passe est votre Numéro National.

Après avoir tapé votre login et votre password, appuyer sur la touche Entrée (retour chariot). Si le login et le mot de passe sont corrects (si ce n'est pas le cas, regarder si vous n'êtes pas en mode Majuscule et recommencer), on se retrouve connecté au système comme utilisateur avec une nouvelle session de travail.

## 2 Configuration d'Internet et du Mail

Le navigateur WEB installé sur **elsa** est Mozilla. Pour le lancer, il suffit de cliquer sur l'icône Mozilla qui se trouve sur la barre de menu en bas de l'écran. Cliquer ensuite sur Édition et Préférences. Dans Navigateur, choisir la page d'accueil (par exemple http://www.univ-perp.fr). Aller ensuite dans Avancées, puis dans Proxies. Choisir ensuite Configuration manuelle du proxy puis remplir les cases avec Proxy : webcache.univ-perp.fr et Port : 3128. Cliquer ensuite sur OK.

Pour configurer la messagerie, aller dans *Fenêtre* et cliquer sur *Courrier*. Aller ensuite dans *Édition* et cliquer sur *Paramètre des comptes* ... et *Ajouter un compte*. Choisir *Compte Courrier*. Indiquer votre Nom et votre adresse E-mail. Choisir ensuite le serveur IMAP avec comme nom de serveur wwwetudiant.univ-perp.fr. Indiquer ensuite le nom d'utilisateur (votre login). Suiver les dernières instructions et tester si tout fonctionne bien.

<sup>&</sup>lt;sup>1</sup>graillat@univ-perp.fr,http://gala.univ-perp.fr/~graillat

## 3 Découverte de l'environnement

#### 3.1 Le shell

Après s'être loger, lancer un terminal (un xterm). Il s'agit d'une fenêtre dans laquelle tourne un shell. Pour ce faire , il y a deux méthodes :

- cliquer sur l'icône IceWM et ensuite sur xterm,
- ou bien, cliquer avec le bouton droit de la souris sur le bureau et ensuite cliquer sur xterm.

Dans cette fenêtre apparaît le caractère d'invite (le prompt) qui est [login@elsa ~].

UNIX affecte à chaque utilisateur un répertoire personnel. Il est identifié par le nom de login de l'utilisateur. À l'ouverture d'un session de travail, c'est ce répertoire qui est proposé par défaut. Un caractère symbolise ce répertoire : le tilde ~ situé à coté du nom du serveur. Pour vérifier le répertoire courant taper la commande pwd (print working directory).

Quelque soit le répertoire où vous vous trouvez, taper cd / pour revenir à la racine. Pour revenir ensuite à votre répertoire personnel, taper cd où cd ~. Pour descendre dans un sous-répertoire, taper cd nom\_du\_repertoire. Pour remonter dans l'arborescence d'un niveau, taper cd .. (espace et deux points consécutifs).

Le shell dont vous disposer est bash. Il s'exécute dans un terminal.

- Les principales commandes sont :
- $-\,$   ${\bf mkdir}$  crée un répertoire.
  - Exemple >mkdir toto
- -l<br/>s liste les fichiers d'un répertoire.
- Exemple : >ls -la /usr/bin
- man affiche des informations sur une commande ou un programme.
   Exemple : >man ls
- rm supprime un fichier. (à utiliser avec précaution!)
   Exemple >rm toto
- **rmdir** supprime un répertoire.
- $\mathbf{cd}$  rentre dans un répertoire.
- Exemple >cd toto
- cat affiche le contenu d'un fichier.
  - Exemple >cat toto

Commençons par créer notre répertoire de travail.

- 1. Commencer par créer un répertoire programmation, à l'intérieur duquel se trouvera un répertoire TD2.
- 2. Afficher le contenu du répertoire.

### 3.2 Emacs

Emacs est un puissant éditeur de texte sous Unix. Cette éditeur dispose de modes pour supporter plusieurs classes de texte spécialisées comme LATEX, des programmes de nombreux langages comme ADA, C, Java, Caml. Il offre également de nombreux raccourcis clavier sous la forme de combinaisons de touches. Ces combinaisons sont de la forme :

- C-x : appuyer en même temps sur la touche CTRL et x.

 M-x : appuyer en même temps sur la touche ALT (ou ESC) et x. (M est l'abréviation de Meta)

La combinaison C-g permet d'annuler la combinaison en cours.

#### 3.2.1 Exercices

1. Démarrez Emacs en tapant emacs dans un shell.

Remarque : Si emacs est suivit d'un nom, alors il ouvre le fichier correspondant à ce nom.

- 2. Ouvrir un fichier test.txt en utilisant la combinaison de touche C-x C-f.
- 3. Editer une phrase de votre choix dans ce nouveau fichier.
- 4. Sauvegarder le fichier en utilisant la combinaison de touche C-x C-s.
- 5. Quitter 'emacs' par C-x C-c.
- 6. Lister le contenu du fichier avec cat ou more.

## 4 Programmer en ADA

Nous allons écrire et compiler notre premier programme en ADA.

- 1. Éditer un fichier hello.adb dans votre répertoire programmation/TD2 avec la commande emacs hello.adb.
- 2. Taper le code source suivant.

```
Listing 1 – hello.adb
```

```
with Ada.Text_IO;
use Ada.Text_IO;
procedure Hello is
begin
Put_Line("Hello World");
end Hello;
```

- 3. Le compiler en tapant gnatmake hello.adb Regarder les fichiers générés lors de la compilation.
- 4. Exécuter le programme en tapant hello.

## 5 Se deloger

À la fin de votre travail, il faut absolument se deloger. Pour ce faire, il ne suffit pas de taper exit ou logout dans un xterm. La façon la plus simple est de cliquer sur l'icône IceWM puis sur *Déconnexion* et enfin sur *OK*. Pour aller plus vite, on peut faire un clique droit sur le bureau et appuyer sur *Déconnexion* puis *OK*.

# 6 Informations

Vous pouvez trouver des versions du compilateurs GNAT sur le WEB à l'adresse http://ftp.lip6.fr/pub/gnat/.